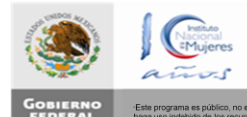

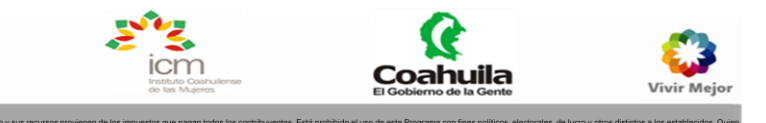

INSTITUTO COAHUILENSE DE LAS MUJERES

# PROSISE

# Protocolo Sistema Seguimiento

Sistema de acoso y hostigamiento 11/29/2011

Trivius Systems 2011

# Contents

| Introducción                                              |
|-----------------------------------------------------------|
| Identificarse en el sistema2                              |
| Catálogos4                                                |
| Alta, Edición, Baja y ver registros4                      |
| Alta de un registro5                                      |
| Editar un registro6                                       |
| Eliminar un registro7                                     |
| Ver detalle de un registro8                               |
| Paginación de registros8                                  |
| Denuncias                                                 |
| Crear una nueva denuncia11                                |
| Cuestionario11                                            |
| Reportes                                                  |
| Reporte -Aplicación14                                     |
| Usuarios del sistema15                                    |
| Nivel de gravedad16                                       |
| Dependencias17                                            |
| Áreas en una dependencia18                                |
| Municipio19                                               |
| Involucrados                                              |
| Periodo                                                   |
| Nivel jerárquico                                          |
| Acciones de seguimiento y declaraciones en una denuncia23 |
| Seguimiento de una denuncia23                             |
| Definir detalle de las a acciones a tomar -Seguimiento    |
| Definir comité -Seguimiento                               |
| Adjuntar archivos a un seguimiento26                      |
| Declaraciones de una denuncia27                           |

# Introducción

El sistema de Atención de casos de hostigamiento y acoso sexual es una plataforma web donde se van a documentar las distintas denuncias interpuestas por acoso sexual en las dependencias del estado, así como en el Instituto Coahuilense de las Mujeres (ICM), dicho sistema reside en la WEB para que todas las personas involucradas puedan tener acceso al mismo.

El sistema se puede acceder por la siguiente dirección:

http://prosise.com.mx

# Identificarse en el sistema

La primera pantalla que muestra el sistema es la siguiente:

| <b>st</b> icm                  | nstituto Coshuilense<br>le los Mujeros                                                                                                    |             |
|--------------------------------|----------------------------------------------------------------------------------------------------|-------------|
|                                |                                                                                                    |             |
|                                | Iniciar Sesión                                                                                                    |             |
|                                | 1 Nombre de usuario                                                                                                    |             |
|                                | 2 Password                                                                                                    |             |
|                                | Iniciar Sesión                                                                                                    |             |
|                                |                                                                                                    |             |
|                                | inden<br>Genes                                                                                                    |             |
| Gobierno<br>Federal Este Produ | consector de la consecuración de Programa de Fortalecimiento a la Transversalidad de la Perspectiva de Género.<br>Ima es búblico aleno a cualquier partido político. Queda prohibido su uso con fines distintos a los establecidos en el programa. | Vivir Mejor |
|                                | Fig. 1                                                                                                    |             |

En esta pantalla se definen el nombre de usuario (Núm. 1 Fig. 1) y el password (Núm. 2 Fig. 1), al definir ambos campos el usuario únicamente debe de dar clic en el botón "Iniciar sesión" (Núm. 3 Fig. 1), en caso de que alguno de los datos sea incorrecto el sistema alertará al usuario.

Únicamente los usuarios dados de alta en el sistema pueden acceder.

Cuando un usuario es identificado como válido en el sistema, este responde mostrando la siguiente ventana:

|          | s Repor              | ies Usuarios                                      | Nivel de Gravedad                                                                                    | Dependencias                                                 | Municipios Invo                                         | olucrados Periodo                                   | Nivel Jerárquico      |                                                      |                                                                                 |
|----------|----------------------|---------------------------------------------------|----------------------------------------------------------------------------------------------------|--------------------------------------------------------------|---------------------------------------------------------|-----------------------------------------------------|-----------------------|------------------------------------------------------|---------------------------------------------------------------------------------|
| Crear Nu | eva                  |                                                   |                                                                                                    |                                                              |                                                         |                                                     |                       |                                                      |                                                                                 |
| En Proce | so Cerra             | ıdas                                              |                                                                                                    |                                                              |                                                         |                                                     |                       |                                                      |                                                                                 |
| Den      | uncias               | en Proc                                           | es0                                                                                                  |                                                              |                                                         |                                                     |                       |                                                      |                                                                                 |
| Den      | uncias               | enrioc                                            | 630                                                                                                  |                                                              |                                                         |                                                     |                       |                                                      |                                                                                 |
|          |                      |                                                   |                                                                                                    |                                                              |                                                         |                                                     |                       |                                                      |                                                                                 |
| Le       | No.                  | Folio 0                                           | Persona afectada                                                                                     | © Persor                                                     | a denunciada                                            | C Fecha de denunci                                  | ia O Nivel de graveda | ad © Status del cas                                  | in ô                                                                            |
|          | 1                    | 00000 ale;                                        | jandra lopezzz guerrero                                                                              | tomas coron                                                  | ado fuentes                                             | 9/29/2011                                           | Alto                  | En proceso                                           |                                                                                 |
| 2        | 2                    | 00003 tom                                         | nas coronado fuentes                                                                                 | mariana pue                                                  | ntessss lopez                                           | 9/7/2011                                            | Medio                 | En proceso                                           |                                                                                 |
|          | 3                    | 00004 ale;                                        | jandra lopezzz guerrero                                                                              | tomas coron                                                  | ado <mark>f</mark> uentes                               | 9/7/2011                                            | Medio                 | En proceso                                           | 0                                                                               |
| E        | 4                    | 00006 ferr                                        | nanda gutierrez ruiz                                                                                 | mariana pue                                                  | ntessss lopez                                           | 9/9/2011                                            | Bajo                  | En proceso                                           | 0                                                                               |
|          | 5                    | 00007 ferr                                        | nanda gutierrez ruiz                                                                                 | tomas coron                                                  | ado fuentes                                             | 9/5/2011                                            | Bajo                  | En proceso                                           | 0                                                                               |
|          | 6                    | 00009 ros                                         | a flores algo                                                                                        | juan perez al                                                | go mas                                                  | 10/13/2011                                          |                       | En proceso                                           | 9                                                                               |
| 100      | 12                   | 00021 Rox                                         | ana Ramirez Flores                                                                                   | Juan Manuel                                                  | Fuentes Reyes                                           | 11/10/2011                                          |                       | En proceso                                           | 3                                                                               |
|          | 12                   |                                                   |                                                                                                    |                                                              |                                                         |                                                     |                       |                                                      |                                                                                 |
|          | 13                   | 00022 dav                                         | id medellin mendez                                                                                   | alejandra lop                                                | ezzz guerrero                                           | 11/9/2011                                           |                       | En proceso                                           | 01                                                                              |
|          | 13<br>14             | 00022 dav<br>00023 mai                            | riana puentessss lopez                                                                               | alejandra lop<br>juan perez al                               | ezzz guerrero<br>go mas                                 | 11/9/2011                                           |                       | En proceso<br>En proceso                             | <u>ی</u>                                                                        |
|          | 13<br>14<br>15       | 00022 dav<br>00023 mai<br>00024 mai               | rid medellin mendez<br>riana puentessss lopez<br>riana puentessss lopez                              | alejandra lop<br>juan perez al<br>tomas coron                | ezzz guerrero<br>go mas<br>1do fuentes                  | 11/9/2011<br>11/10/2011<br>11/10/2011               |                       | En proceso<br>En proceso<br>En proceso               | 0                                                                               |
|          | 13<br>14<br>15<br>16 | 00022 dav<br>00023 mai<br>00024 mai<br>00025 alej | riana puentessss lopez<br>riana puentessss lopez<br>riana puentessss lopez<br>andra lopezzz guerrero | alejandra lop<br>juan perez al<br>tomas coron<br>mariana pue | ezzz guerrero<br>go mas<br>ado fuentes<br>ntessss lopez | 11/9/2011<br>11/10/2011<br>11/10/2011<br>11/10/2011 |                       | En proceso<br>En proceso<br>En proceso<br>En proceso | )<br>()<br>()<br>()<br>()<br>()<br>()<br>()<br>()<br>()<br>()<br>()<br>()<br>() |

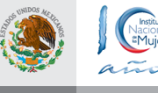

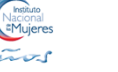

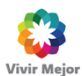

Gobierno Federal

# Catálogos

En la pantalla principal (fig. 2) se enlistan todos los catálogos en la barra de control (Núm. 1 Fig. 2) para que el usuario pueda acceder al catálogo deseado únicamente dando clic sobre el nombre en la barra.

| Catálogo          | Descripción                                                                 |
|-------------------|-----------------------------------------------------------------------------|
| Denuncias         | Controla las denuncias, aquí se pueden manejar todos los aspectos           |
|                   | necesarios para definirlas                                                  |
| Reportes          | Permite al usuario obtener la información de las denuncias en el formato    |
|                   | acordado con el cliente, ya sea como reporte o exportado a Excel            |
| Usuarios          | Este módulo controla a los usuarios, permitiendo editar las características |
|                   | de cada uno, eliminarlos o crear nuevos                                     |
| Nivel de gravedad | Este módulo controla los niveles de gravedad que se van a manejar en el     |
|                   | sistema                                                                     |
| Dependencias      | Este módulo controla todas las dependencias que son administradas por       |
|                   | el ICM                                                                      |
| Municipios        | Este módulo enlista los municipios correspondientes al estado de            |
|                   | Coahuila, permitiendo editarlos, cambiarlos de orden o eliminarlos en       |
|                   | caso de que sea necesario                                                   |
| Involucrados      | Enlista a las personas que son parte de una denuncia, ya sea como           |
|                   | denunciante o como agresor                                                  |
| Periodo           | Este módulo permite crear y seleccionar periodos a los cuales se ligaran    |
|                   | las denuncias                                                               |
| Nivel jerárquico  | Este módulo administra los niveles jerárquicos                              |

La barra donde se enlistan los catálogos se configura automáticamente dependiendo del tipo de usuario que se identifica en el sistema, los usuarios pertenecientes al ICM pueden administrar todos los catálogos del sistema, pero los usuarios pertenecientes a una dependencia únicamente pueden crear denuncias de su dependencia, y generar reportes (Los dos primeros catálogos de izquierda a derecha en la barra)

# Alta, Edición, Baja y ver registros

Cada catálogo se puede dar de alta nuevos registros, ya sean usuarios para el catálogo de usuarios, Periodos, para el catálogo de periodos, dependencias para el catálogo de dependencias y así sucesivamente con cada uno, así mismo el usuario puede editar estos elementos o eliminarlos en caso de que sea necesario.

Ya que estas acciones son comunes en todos los catálogos, únicamente diferenciando el tipo de información pero recalcando que el proceso en si es el mismo, se explica por separado los pasos a seguir para dar de alta, editar o eliminar registros de un catálogo (Cualquiera).

## Alta de un registro

Para dar de alta un nuevo elemento en un registro hay que ubicar primero el botón que se encuentra en la parte superior izquierda (Núm. 1 Fig. 3)

|           |          |          |                   |              |            |              |         |                  | Bienvenido, 👗 adı |
|-----------|----------|----------|-------------------|--------------|------------|--------------|---------|------------------|-------------------|
| enuncias  | Reportes | Usuarios | Nivel de Gravedad | Dependencias | Municipios | Involucrados | Periodo | Nivel Jerarquico |                   |
|           |          |          |                   |              |            |              |         |                  |                   |
|           |          | •        |                   |              |            |              |         |                  |                   |
| ne Marana |          |          |                   |              |            |              |         |                  |                   |

Fig. 3

El texto de este botón puede variar entre las siguientes opciones:

- Crear nuevo
- Crear nueva
- Nuevo

Aunque el texto del botón cambie, la funcionalidad es la misma, el motivo de dicha discrepancia es que se busca no desentonar con la gramática del lenguaje, y poder asociar la acción realizada al contexto.

Una vez dando clic en el botón (Núm. 1 Fig. 3) el sistema reacciona cargando un pop – up con los datos necesarios para definir el registro, en este caso ejemplificaremos dando de alta un nuevo nivel jerárquico. El formulario que se despliega en este caso es:

|                        | × |
|------------------------|---|
| Nuevo Nivel Jerárquico |   |
| Nivel jerárquico       |   |
| Guardar                |   |
|                        |   |
|                        |   |

En este formulario únicamente se pide definir el nombre del nuevo nivel jerárquico, en caso de que estemos en un catálogo cuya información necesaria para definir un registro sea mayor, todos los campos necesarios aparecerán en un formulario parecido a este.

Lo que el usuario debe hacer a continuación es llenar los campos necesarios para definir el registro, en caso de que un campo obligatorio no contenga información, el sistema notificara mostrando un mensaje en color rojo diciendo: "\* Campo requerido"

Para terminar el proceso, una vez definidos los campos, el usuario únicamente debe de dar clic en el botón "Guardar", para que la información se vea reflejada en la base de datos.

### **Editar un registro**

Para editar un registro el usuario debe de ubicar un icono como el siguiente en el registro que desea cambiar:

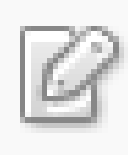

Fig. 5

# Este link se posiciona normalmente en la parte derecha de un registro (Núm. 1 Fig. 6).

Nivel Jerárquico

|                                    | P                     |
|------------------------------------|-----------------------|
| Nombre                             |                       |
| Medio                              | B 3                   |
| Operativo                          | C a                   |
| Superior                           | B 3                   |
| Mostrando del 1 al 3 de 3 entradas | Inicio Ant 1 Sg rinal |
| <b>-</b> .                         |                       |

Fig. 6

Al dar clic sobre este link el sistema carga un pop-up con la información que describe al registro, los campos están en modo de edición, lo cual indica que el usuario puede cambiar el contenido de ellos como sea necesario, los campos contendrán la información guardada en la base de datos sobre el registro seleccionado.

| Editar                  | × |
|-------------------------|---|
| Editar Nivel Jerárquico |   |
| Nivel jerárquico        |   |
| Medio                   | ] |
| Guardar                 | м |

Fig. 7

Para terminar el proceso de edición, el usuario únicamente debe dar clic en el botón guardar cuando haya terminado de editar la información, en caso de que un campo obligatorio quede sin información, el sistema mostrará la siguiente leyenda; "\* Campo requerido" debajo del campo que no puede quedar sin definir, así el usuario podrá identificarlo fácilmente. Una vez hecho esto la nueva información se verá reflejada en el sistema.

# Eliminar un registro

Para eliminar un registro de un catálogo, el usuario debe de ubicar primeramente un link como el siguiente:

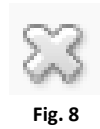

# Este link normalmente está en la parte derecha del listado de registros.

Nivel Jerárquico

|                                    |          | م<br>م                 |    |
|------------------------------------|----------|------------------------|----|
|                                    | Nombre * |                        |    |
| Medio                              |          | <br>[2 <sup>+</sup> ∞] |    |
| Operativo                          |          | @ 🔀 🚽                  | →1 |
| Superior                           |          | e <sup>2</sup> 33      |    |
| Mostrando del 1 al 3 de 3 entradas |          | Inicio Ant 1 Sig Hnar  |    |
|                                    | Fig. C   |                        |    |

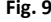

Cuando el usuario da clic en el link antes mencionado, el sistema muestra el siguiente pop-up:

|     | Eliminar X                |
|-----|---------------------------|
|     | Eliminar Nivel Jerárquico |
| 1   | Cancelar Acción           |
| 2   | Nivel jerárquico<br>Medio |
| 3 🗲 | Eliminar                  |
|     |                           |
|     | Fig. 10                   |

Este formulario confirma la acción que se desea realizar: "Eliminar nivel jerárquico" (En este caso)

El formulario se divide en tres pates:

- 1. Botón de "Cancelar acción"
- 2. Campos del registro
- 3. Botón de eliminar

El botón de "Cancelar acción" cierra el pop-up y regresa al listado de registros, Los "Campos del registro" despliegan toda la información que define a un registro (El nombre del nivel jerárquico en este caso), para que el usuario pueda constatar que se trata del registro correcto que quiere borrar, para terminar el proceso de eliminar el usuario únicamente debe de dar clic en el botón de "Eliminar", lo cual desembocará en borrar la información del registro seleccionado del istema.

# Ver detalle de un registro

Esta opción se creó para que el usuario pudiera consultar a detalle un registro determinado, y no permitirle cambiar información. Para ello el usuario únicamente debe ubicar el siguiente icono:

Normalmente este icono (Fig. 11) se encuentra en la parte derecha como se muestra a continuación:

Dependencias

|                                    |                              |          |              |    |               | P  |                        |   |
|------------------------------------|------------------------------|----------|--------------|----|---------------|----|------------------------|---|
| Nombre                             | <ul> <li>Direcció</li> </ul> | in \$    | Municipio \$ |    | Administrador | \$ | _                      |   |
| Fiscalia de Gobierno               | calle 11                     | Saltillo |              | No |               |    | s (* )                 | L |
| icm                                | algo 123                     | Saltillo |              | Sí |               |    | s (* 1                 | H |
| normal                             | algo 456                     | Acuña    |              | No |               |    | s (* 1                 |   |
| Mostrando del 1 al 3 de 3 entradas |                              |          |              |    |               |    | Inicio Ant 1 Sig Final | , |
|                                    |                              |          |              |    |               |    |                        |   |

Fig. 12

El sistema responde generando un pop-up con toda la información del registro seleccionado, todos los campos son de solo lectura, y el usuario no puede editar la información.

# Paginación de registros

Los listados de registros pueden ser muy largos, para que el usuario cuente con una manera rápida, sencilla e intuitiva de consultar los registros, para ello se ofrece la paginación de la información, ubicada en la parte inferior derecha (Núm. 1 Fig. 13)

|                                    |           |                 |            | P           |                        |
|------------------------------------|-----------|-----------------|------------|-------------|------------------------|
| Nombre                             | Dirección | \$<br>Municipio | \$<br>Admi | nistrador 🗘 |                        |
| Fiscalia de Gobierno               | calle 11  | Saltillo        | No         |             | s d I                  |
| icm                                | algo 123  | Saltillo        | Sí         |             |                        |
| normal                             | algo 456  | Acuña           | No         |             |                        |
| Mostrando del 1 al 3 de 3 entradas |           |                 |            |             | Inicio Ant 1 Sig Final |
|                                    |           | Fig. 13         |            |             |                        |

1

Dependencias

Este control se constituye de los siguientes botones:

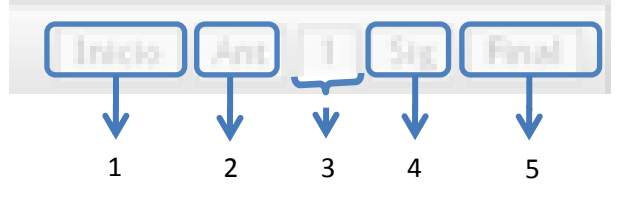

- 1. **Botón de inicio**: Al dar clic en este botón, el sistema ubica el listado en la primera página de registros
- 2. Botón Ant.: Este botón le indica al sistema que debe de regresar a la página anterior de registros, en caso de que no haya una página anterior el sistema, se queda en la pagina actual
- 3. **Páginas**: En esta área se da referencia a números de página, los cuales son una manera de llegar directamente a una determinada página.
- 4. Botón Sig.: Este botón indica al sistema que debe de cargar la siguiente página de registros
- 5. Botón final: Este botón indica al sistema que cargue la última página de registros

La paginación es una manera de organizar la información, de una manera simple se podría explicar de la siguiente manera, si tenemos un total de 100 registros, y los dividimos en grupos de 20 registros, entonces cada grupo sería una página, y el control de paginación permite navegar entre esta información.

# **Denuncias**

Este módulo es para controlar las denuncias generadas en una dependencia o en el ICM, esta pantalla organiza las denuncias en dos grupos:

- 1. En proceso
- 2. Cerradas

Estas categorías se dividen en dos pestañas con el mismo nombre del tipo de denuncias (En proceso y cerradas),

| _     |                         |                                             |                                                       |                                                                                                 |                                                                                                    |                                                      |                                                                                                    |         |                                                      | Bienvenido                                                                                                 | , 🚣 admin   Cerra             |
|-------|-------------------------|---------------------------------------------|-------------------------------------------------------|-------------------------------------------------------------------------------------------------|----------------------------------------------------------------------------------------------------|------------------------------------------------------|----------------------------------------------------------------------------------------------------|---------|------------------------------------------------------|----------------------------------------------------------------------------------------------------|-------------------------------|
| nunc  | ias                     | Reportes                                    | Usuarios                                              | Nivel de Gravedad                                                                               | Dependencias                                                                                                    | Municipios                                           | Involucrados                                                                                               | Periodo | Nivel Jerárquico                                     |                                                                                                    |                               |
|       |                         |                                             |                                                       |                                                                                                 |                                                                                                    |                                                      |                                                                                                    |         |                                                      |                                                                                                    |                               |
| ear N | lueva                   |                                             |                                                       |                                                                                                 |                                                                                                    |                                                      |                                                                                                    |         |                                                      |                                                                                                    |                               |
| Pro   | ceso                    | Cerradas                                    |                                                       |                                                                                                 |                                                                                                    |                                                      |                                                                                                    |         |                                                      |                                                                                                    |                               |
|       |                         |                                             | FIOCE                                                 | 50                                                                                              |                                                                                                    |                                                      |                                                                                                    |         |                                                      | 0                                                                                                    |                               |
|       | Eerrar                  |                                             | FIOLES                                                | 50                                                                                              |                                                                                                    |                                                      |                                                                                                    |         |                                                      | Q                                                                                                    |                               |
| (     | Cerrar<br>No.           | Folio :                                     | > Per                                                 | sona afectada                                                                                   | : Persona denu                                                                                                    | inciada 🔇                                            | > Fecha de denu                                                                                            | ıncia 🗘 | Nivel de gravedad                                    | D<br>Status del caso \$                                                                                    |                               |
|       | Eerrar<br>No.<br>1      | Folio :<br>00000                            | Proces<br>Per<br>alejandra                            | sona afectada <                                                                                 | Persona denu<br>tomas coronado fi                                                                                                    | inciada ≎                                            | <ul> <li>Fecha de denu</li> <li>9/29/2011</li> </ul>                                                       | uncia 🗘 | Nivel de gravedad 🛛 🤇<br>Leve                        | >           Status del caso            En proceso                                                          | o B B I                       |
|       | No.<br>1<br>2           | Folio :<br>00000<br>00004                   | > Per<br>alejandra<br>alejandra                       | sona afectada (<br>a lopezzz guerrero<br>a lopezzz guerrero                                     | Persona denu<br>tomas coronado fu<br>tomas coronado fu                                                                                      | inciada ¢<br>Jentes<br>Jentes                        | <ul> <li>Fecha de denu</li> <li>9/29/2011</li> <li>9/7/2011</li> </ul>                                     | uncia 🗘 | Nivel de gravedad 🛛 🔇<br>Leve<br>Medio               | Status del caso 🗘<br>En proceso<br>En proceso                                                              | o b B I                       |
|       | No.<br>1<br>2<br>3      | Folio :<br>00000<br>00004<br>00006          | Per<br>alejandra<br>alejandra<br>fernanda             | sona afectada (<br>a lopezzz guerrero<br>a lopezzz guerrero<br>gutierrez ruiz                   | <ul> <li>Persona denu</li> <li>tomas coronado fi</li> <li>tomas coronado fi</li> <li>mariana puentess</li> </ul>                            | inciada ¢<br>Jentes<br>Jentes<br>Sis lopez           | <ul> <li>Fecha de denu</li> <li>9/29/2011</li> <li>9/7/2011</li> <li>9/9/2011</li> </ul>                   | uncia ≎ | Nivel de gravedad 4<br>Leve<br>Medio<br>Leve         | Status del caso 💠<br>En proceso<br>En proceso<br>En proceso                                                | 0 6 6 6<br>0 6 6 6<br>0 6 6 6 |
|       | No.<br>1<br>2<br>3<br>4 | Folio :<br>00000<br>00004<br>00006<br>00007 | Per<br>alejandra<br>alejandra<br>fernanda<br>fernanda | sona afectada (<br>a lopezzz guerrero<br>a lopezzz guerrero<br>gutierrez ruiz<br>gutierrez ruiz | <ul> <li>Persona dent</li> <li>tomas coronado fr</li> <li>tomas coronado fr</li> <li>mariana puentess</li> <li>tomas coronado fo</li> </ul> | unciada 0<br>Jentes<br>Jentes<br>Iss lopez<br>Jentes | <ul> <li>Fecha de denu</li> <li>9/29/2011</li> <li>9/7/2011</li> <li>9/9/2011</li> <li>9/5/2011</li> </ul> | incia 🗘 | Nivel de gravedad 2<br>Leve<br>Medio<br>Leve<br>Leve | >     >       Status del caso     ♦       En proceso        En proceso        En proceso        En proceso |                               |

Para consultar las denuncias en proceso, únicamente debe de dar clic sobre la pestaña con la leyenda "En proceso", y si desea consultar las denuncias cerradas, dando clic sobre la pestaña con la leyenda "Cerradas" es suficiente para que el sistema enliste este tipo de denuncias.

El sistema permite seleccionar uno o varios registros (Denuncias) gracias al checkBox que cada registro tiene al principio, ello pensado para que el usuario pueda seleccionar varias denuncias, y después dar clic en el botón "Cerrar", y esas denuncias cambien a un estado de cerrado, así mismo se puede hacer el mismo proceso para cambiar una denuncia de "cerrado" a "En proceso"

|   |                                     | ×   |
|---|-------------------------------------|-----|
|   | Nueva Denuncia                      | ^   |
| 1 | Agregar datos del agresor           |     |
| 2 | Agregar datos del denunciante       |     |
| 3 | Fecha de la denuncia                | Е   |
| 4 | Status de la denuncia<br>En proceso |     |
| 5 | Área<br>Area 2                      |     |
|   | Testigos                            |     |
| 6 | i J                                 |     |
| 7 | Guardar                             |     |
|   | Información del Agresor             |     |
|   | Nombre:                             |     |
|   | Dependencia:                        |     |
|   | Área:                               |     |
|   | Información del Denunciante         |     |
|   | Nombre:                             | =   |
|   | Dependencia:                        |     |
|   | Área:                               |     |
|   |                                     | 7/1 |
|   | Fig. 15                             |     |

### Crear una nueva denuncia

Cuando el usuario da clic en el botón de "Crear nueva" el sistema carga el siguiente pop-up para iniciar con la captura de una denuncia (Fig. 23)

Para definir al agresor, el usuario debe de dar clic en el botón con la leyenda: "Agregar datos del agresor" (Núm. 1 Fig. 15), el sistema muestra una lista de personas que han sido involucradas en denuncias como agresores, en caso de que no se encuentre la persona solicitada, el sistema da la opción de crear un registro para un nuevo.

Si el usuario desea definir a un denunciante se lleva a cabo casi el mismo proceso, primero se da clic en el botón "Agregar datos del enunciante" (Núm. 2 Fig. 15), el sistema mostrará un listado de personas que ya hayan sido víctimas, y dadas de alta en el sistema, en caso de que no se encuentre la persona deseada, se puede dar de alta.

El usuario también debe definir la fecha de la denuncia (Núm. 3 Fig. 15), así como el estatus y el área (Núm. 4 y Núm. 5 Fig. 15 respectivamente), el usuario también puede definir a los testigos (En caso de que los haya) en el campo de "Testigos" El cual es un campo abierto, donde puede definir a cada uno.

Para que el usuario termine este proceso únicamente debe de dar clic en el botón guardar (Núm. 7 Fig. 15), y así todos los datos definidos serán replicados en el sistema, y la denuncia con sus datos generales estará creada.

# Cuestionario

Una denuncia para ser generada completamente debe de contestar las siguientes preguntas (Fig. 16) para tener la información mínima necesaria para crear una denuncia.

### Cuestionario

Frecuencia con la que han sucedido los hechos

O Una vez

Ø Varias veces

De manera continua hasta la fecha actual

### En caso de haber sido solo una vez, precisar fecha y hora **1**

### En caso de haber sido una sola vez, precisar lugar

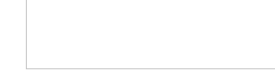

En caso de haber sido varias veces, describir el periodo aproximado en el que ha sido victima del hostigamiento y acoso

-

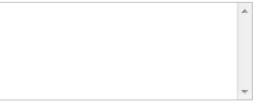

### La actitud de la persona que le hostigó fue

Abierta y clara

### Amenazante Insinuante o sutil

### La reacción inmediata de usted fue

Ignorar Confrontar

Otro

### Cuando sucedieron los hechos

Nadie los presenció

Los presenció una persona Los presenciaron varias personas

En caso de haber personas que hayan presenciado los hechos proporcione sus datos

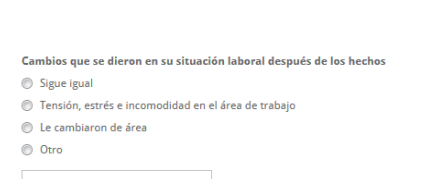

### Nivel jerárquico del acusador Nivel superior

Igual nivel Nivel inferior Otro

¿El acusador trabaja directamente con la persona afectada?

© Sí No A veces

¿La persona afectada ha puesto en conocimiento del suceso a su jefe inmediato? ⊚ Sí

No

¿El denunciado es el jefe(a) superior inmediato de la persona afectada?

🔘 Sí 🔘 No

Descripción de las conductas manifestadas por el acusador

### Para dar un fundamento a los hechos se cuenta con

- Ninguna evidencia
- Documentos de respaldo
- Fotografías
- Testigos Correos electrónicos
- Otros

### Observaciones y comentarios

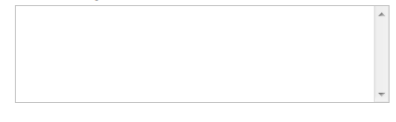

Guardar

Fig. 16

# ¿La persona afectada comunicó los hechos a alguien mas aparte del módulo? Describir a quien o quienes

# **Reportes**

Este modulo es creado para que el cliente tenga una manera sencilla de explotar la información del sistema, al dar clic en link cuyo título es "Reportes" el sistema responde mostrando la siguiente pantalla:

| 213        | icm Insti      | ituto Coahuilense<br>as Mujeres |                         |                    |                   |                     |               |                  |                                     |
|------------|----------------|---------------------------------|-------------------------|--------------------|-------------------|---------------------|---------------|------------------|-------------------------------------|
|            |                |                                 |                         |                    |                   |                     |               |                  | Bienvenido, 🚢 admin   Cerrar Sesión |
| Denuncias  | Reportes       |                                 | Nivel de Gravedad       | Dependencias       | Municipios        | Involucrados        | Periodo       | Nivel Jerárquico |                                     |
|            |                |                                 |                         |                    |                   |                     |               |                  |                                     |
|            |                |                                 |                         |                    |                   |                     |               |                  |                                     |
|            |                |                                 |                         | Gener              | ar Repo           | rte                 |               |                  |                                     |
|            |                |                                 |                         |                    |                   |                     |               |                  |                                     |
|            |                |                                 |                         | Selecciona f       | echa inicial:     |                     |               |                  |                                     |
|            |                |                                 | 1                       |                    |                   |                     |               |                  |                                     |
|            |                |                                 |                         | Selecciona f       | echa final:       |                     |               |                  |                                     |
|            |                |                                 |                         |                    |                   |                     |               |                  |                                     |
|            |                |                                 |                         |                    |                   |                     | Conti         | inuar 2          |                                     |
|            |                |                                 |                         |                    |                   |                     |               |                  |                                     |
|            |                |                                 |                         |                    |                   |                     |               |                  |                                     |
| CHIDOS ALL | 10             |                                 |                         |                    |                   |                     |               |                  | <b>1</b>                            |
| 3          | Nacior<br>Muje | hal<br>eres                     |                         |                    |                   |                     |               |                  |                                     |
|            | año            | ~.^                             |                         |                    |                   |                     |               |                  | Vivir Mejor                         |
| GOBIERNO   | Este Producto  | o es generado                   | con recursos del Progra | ma de Fortalecimie | nto a la Transvei | rsalidad de la Pers | pectiva de Ge | énero.           |                                     |
|            |                |                                 |                         |                    |                   | Fig. 17             |               |                  |                                     |

El usuario debe de definir un rango de fechas (Fecha inicial y fecha final) para que el sistema consulte todas las demandas que fueron creadas dentro de este lapso de tiempo (Núm. 1 Fig. 17), una vez definida esta información el usuario debe de dar clic en el botón "Continuar" (Núm. 2 Fig. 17), como se muestra en la figura siguiente:

|     |         | aı    | IXC.   | pc  |    | 2  | <br> |           |
|-----|---------|-------|--------|-----|----|----|------|-----------|
| lec | ciona f | echa  | inicia | al: |    |    |      |           |
|     |         |       |        |     |    |    |      |           |
| 0   | N       | ovier | nbre   | 201 | 1  | 0  |      |           |
| Lu  | Ма      | Mi    | Ju     | Vi  | Sá | Do |      |           |
|     | 1       | 2     | 3      | 4   | 5  | 6  |      |           |
| 7   | 8       | 9     | 10     | 11  | 12 | 13 |      | Continuar |
| 14  | 15      | 16    | 17     | 18  | 19 | 20 |      |           |
| 21  | 22      | 23    | 24     | 25  | 26 | 27 |      |           |
| 28  | 29      | 30    |        |     |    |    |      |           |

Cuando se da clic dentro de uno de los campos donde se define una fecha, el sistema muestra un pequeño calendario donde el usuario puede definir con unos cuantos clics el día deseado.

# **Reporte - Aplicación-**

Después de haber dado clic en el botón continuar (Núm. 2 Fig. 17) el sistema muestra el reporte solicitado por el usuario (Fig. 18), se enlistan todas las denuncias encontradas, si el usuario desea exportar esta información a un formato Excel, nicamente debe de dar clic en el botón "Exportar a Excel" (Núm. 1 Fig. 18)

| Denuncias                              | Reportes                                                            | Usuarios                   | Nivel de Grav | edad De                | pendencias | Municipios                                                                                  | Involucrados                      | Periodo Ni                                                      | vel Jerárquico                                                                                              |                                  |                                                             |                                                                                     |                               |
|----------------------------------------|---------------------------------------------------------------------|----------------------------|---------------|------------------------|------------|---------------------------------------------------------------------------------------------|-----------------------------------|-----------------------------------------------------------------|----------------------------------------------------------------------------------------------------|----------------------------------|-------------------------------------------------------------|-------------------------------------------------------------------------------------|-------------------------------|
|                                        |                                                                     |                            |               |                        |            |                                                                                             |                                   |                                                                 |                                                                                                    |                                  |                                                             |                                                                                     |                               |
| Reporte                                | e de Der                                                            | nuncia                     | as            |                        |            |                                                                                             |                                   |                                                                 |                                                                                                    |                                  |                                                             |                                                                                     |                               |
|                                        |                                                                     |                            |               |                        |            |                                                                                             |                                   |                                                                 |                                                                                                    |                                  |                                                             |                                                                                     |                               |
| Exportar a ex                          | cel                                                                 |                            |               |                        |            |                                                                                             |                                   |                                                                 |                                                                                                    |                                  |                                                             |                                                                                     |                               |
|                                        |                                                                     |                            |               |                        |            |                                                                                             |                                   |                                                                 |                                                                                                    |                                  | p                                                           |                                                                                     |                               |
|                                        |                                                                     |                            |               |                        |            |                                                                                             |                                   |                                                                 |                                                                                                    |                                  |                                                             |                                                                                     | 1211                          |
| Dependencia                            | ★ Status \$                                                         | Área ≎                     | Fecha ≎       | Nivel de<br>gravedad ♀ | Testigos ≎ | Nombre del<br>denunciante ᅌ                                                                 | Sexo del<br>denunciante           | Nivel<br>jerárquico<br>del<br>denunciante                       | ♦ Nombre<br>del<br>agresor                                                                                  | Sexo<br>del ≎<br>agresor         | Nivel<br>jerárquico<br>del<br>agresor                       | Frecuencia<br>de los 🗘<br>hechos                                                    | Car<br>qu<br>dir<br>des       |
| Dependencia<br>Fiscalia de<br>Gobierno | <ul> <li>A Status \$</li> <li>En proceso</li> </ul>                 | Área ≎<br>Area 6           | Fecha \$      | Nivel de<br>gravedad ♀ | Testigos ≎ | Nombre del<br>denunciante<br>mariana<br>puentessss<br>lopez                                 | Sexo del<br>denunciante<br>M      | Nivel<br>jerárquico<br>del<br>denunciante<br>Medio              | <ul> <li>Nombre<br/>del \$\operatornothing\$<br/>agresor</li> <li>tomas<br/>coronado<br/>fuentes</li> </ul> | Sexo<br>del ≎<br>agresor<br>H    | Nivel<br>jerárquico<br>del<br>agresor<br>Operativo          | Frecuencia<br>de los<br>hechos<br>De manera<br>continua<br>hasta la<br>fecha actual | Car<br>qu<br>di<br>de:<br>Sij |
| Dependencia<br>Fiscalia de<br>Gobierno | <ul> <li>▲ Status ⇒</li> <li>En proceso</li> <li>Cerrado</li> </ul> | Àrea ≎<br>Area 6<br>Area 2 | Fecha 💠       | Nivel de<br>gravedad ♀ | Testigos ≎ | Nombre del<br>denunciante<br>mariana<br>puentessss<br>lopez<br>tomas<br>coronado<br>fuentes | Sexo del<br>denunciante<br>M<br>H | Nivel<br>jerárquico<br>del<br>denunciante<br>Medio<br>Operativo | <ul> <li>Nombre del agresor</li> <li>tomas coronado fuentes</li> <li>alejandra lopezzz guerrero</li> </ul>  | Sexo<br>del<br>agresor<br>H<br>M | Nivel<br>jerárquico<br>del<br>agresor<br>Operativo<br>Medio | Frecuencia<br>de los<br>hechos<br>De manera<br>continua<br>hasta la<br>fecha actual | Car<br>di<br>des<br>Sig       |

Una vez hecho esto, el sistema muestra al usuario un cuadro de dialogo donde puede elegir entre abrir el archivo o guardarlo, el archivo contiene exactamente la misma información de reporte, ello para que el cliente pueda explotar esta información como lo necesite.

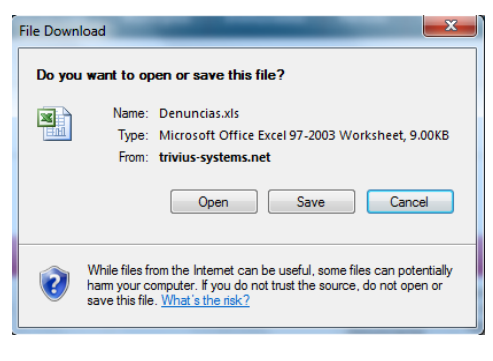

### Usuarios del sistema

Este modulo es el encargado de administrar los usuarios del sistema, este modulo permite dar de alta, modificar y eliminar usuarios, para consultar mayor detalle consultar la sección: "Alta, Edición, Baja y ver registros", la pantalla principal de este modulo es:

| nuncias Report                          | es Usuarios                                  | Nivel de Gra | vedad Dependenci                                   | s Municipio     | s Involucrados                        | Periodo | Nivel Jerárquico                                     |    |                                    |         |
|-----------------------------------------|----------------------------------------------|--------------|----------------------------------------------------|-----------------|---------------------------------------|---------|------------------------------------------------------|----|------------------------------------|---------|
|                                         |                                              |              |                                                    |                 |                                       |         |                                                      |    |                                    |         |
| ear Nuevo                               |                                              |              |                                                    |                 |                                       |         |                                                      |    |                                    |         |
|                                         |                                              |              |                                                    |                 |                                       |         |                                                      |    |                                    |         |
| laura di sa                             |                                              |              |                                                    |                 |                                       |         |                                                      |    |                                    |         |
| ICH I I I I I I I I I I I I I I I I I I |                                              |              |                                                    |                 |                                       |         |                                                      |    |                                    |         |
| isuarios                                |                                              |              |                                                    |                 |                                       |         |                                                      |    |                                    |         |
| suarios                                 |                                              |              |                                                    |                 |                                       |         |                                                      |    |                                    |         |
| JSUARIOS                                |                                              |              |                                                    |                 |                                       |         |                                                      | 0  |                                    |         |
| Nombre *                                | Primer ape                                   | ellido 🗘     | Segundo apelli                                     | lo \$           | Nombre de usua                        | rio (   | Dependencia                                          | \$ | Área                               | \$      |
| Nombre A                                | Primer ape<br>primero                        | ellido 🌣     | Segundo apelli<br>segundo                          | lo \$           | Nombre de usua<br>dmin                | rio (   | > Dependencia<br>icm                                 | \$ | Área<br>Area 2                     | \$<br>ľ |
| Nombre A<br>admin<br>ana                | Primer ape<br>primero<br>aguilar             | ellido 🗘     | Segundo apelli<br>segundo<br>beltran               | lo \$<br>a      | Nombre de usua<br>dmin<br>na          | rio (   | Dependencia     icm     Fiscalia de Gobierno         | \$ | Area<br>Area 2<br>Area 6           | \$<br>ľ |
| Nombre A<br>admin<br>ana<br>normal      | Primer ape<br>primero<br>aguilar<br>apellido | ellido ≎     | Segundo apelli<br>segundo<br>beltran<br>apellido 2 | lo \$<br>a<br>a | Nombre de usua<br>dmin<br>na<br>ormal | rio 4   | Dependencia<br>icm<br>Fiscalia de Gobierno<br>normal | \$ | Área<br>Area 2<br>Area 6<br>Area 4 | \$<br>B |

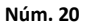

Cuando se da de alta un usuario, el sistema responde desplegando un pop-up con la información necesaria para que el sistema lo genere.

| Nuevo Usuario            |      |
|--------------------------|------|
| Nombre(s)                |      |
|                          |      |
| Primer apellido          |      |
| Converte operilida       |      |
|                          |      |
| Dependencia              |      |
| Selecciona una Dependent | ia 💌 |
| Área                     |      |
|                          |      |
| Nombre de usuario        |      |
|                          |      |
| Password                 |      |
|                          |      |
| Confirmar Password       |      |
| Guardar                  |      |
|                          |      |
|                          |      |

Los campos que se deben definir son:

**1.** Nombre(s): Campo donde se definen el o los nombres del usuario

**2. Primer apellido:** Campo donde se define el primer apellido del usuario

**3. Segundo apellido:** Campo donde se define el segundo apellido del usuario

**4. Dependencia:** Es el campo donde se selecciona la dependencia de donde formará parte el usuario

5. Área: Campo donde el usuario debe de seleccionar el área a la cual el nuevo usuario pertenecerá dentro de la dependencia a la que fue ligado

**6. Nombre de usuario:** Es el nombre con que el nuevo usuario se identificará

Fig. 21

**7. Password y confirmación de password:** Es la contraseña que el usuario utilizará para usar el sistema, se pide una confirmación por seguridad.

Para que el proceso termine, y el usuario debe de dar clic en el botón "Guardar", así el nuevo usuario ser dado de alta en el sistema y podrá acceder con su usuario y password. Si algún campo es obligatorio, el sistema notificará al usuario desplegando la leyenda: "\* Campo requerido", debajo del campo en cuestión.

# Nivel de gravedad

Este modulo es el encargado de administrar los tipos de nivel de gravedad, este modulo permite dar de alta, modificar y eliminar niveles, para consultar mayor detalle consultar la sección: "Alta, Edición, Baja y ver registros", la pantalla principal de este modulo es:

|              | Reportes        | Usuarios       | Nivel de Gravedad | Dependencias | Municipios | Involucrados | Periodo | Nivel Jerárquico |    |                       |
|--------------|-----------------|----------------|-------------------|--------------|------------|--------------|---------|------------------|----|-----------------------|
| ear Nuevo    |                 |                |                   |              |            |              |         |                  |    |                       |
|              |                 |                |                   |              |            |              |         |                  |    |                       |
| livel d      | e Grav          | edad           |                   |              |            |              |         |                  |    |                       |
| Arrastra los | s Niveles de C  | ravedad para ( | cambiar el orden. |              |            |              |         |                  |    |                       |
|              |                 |                |                   |              |            |              |         |                  |    |                       |
| Guardar      | r orden         |                | Nombre            |              |            |              |         |                  | 20 |                       |
| Fuerte       |                 |                |                   |              |            |              |         |                  |    | e x                   |
| Medio        |                 |                |                   |              |            |              |         |                  |    | e x                   |
| Leve         |                 |                |                   |              |            |              |         |                  |    | e x                   |
|              | del 1 al 3 de 3 | entradas       |                   |              |            |              |         |                  |    | Inicio Ant 1 Sig Fina |

Fig. 22

Para crear un nuevo nivel únicamente hay que dar clic en el botón "Crear nuevo", y el sistema despliega un pop-up con la información necesaria para definir un nivel de gravedad:

|                         | × |
|-------------------------|---|
| Nuevo Nivel de gravedad |   |
| Nivel de gravedad       |   |
| Guardar                 |   |

Fig. 23

Para definir el orden de los niveles, el usuario puede cambiarlos a voluntad, únicamente debe de dar un clic sostenido sobre el registro que desea mover, arrastrarlo hasta la posición deseada y soltar el clic (Fig. 24).

| Arrastra los Niveles de Gravedad para cambiar el orden. |                        |
|---------------------------------------------------------|------------------------|
| Guardar orden                                           | م<br>ا                 |
| Nombre                                                  |                        |
| Fuerte                                                  | ମ<br>ମ                 |
| Medio                                                   | B 23                   |
| Mostrando del 1 al 3 de 3 entradas                      | Inicio Ant 1 Sig Final |
| Fig. 2                                                  | 4                      |

Una vez que se ha modificado el orden, el usuario debe dar clic en el botón "Guardar orden", para que los cambios se vean reflejados.

# Dependencias

Este modulo es el encargado de administrar las dependencias que el podrán crear denuncias en el sistema, este modulo permite dar de alta, modificar y eliminar dependencias, para consultar mayor detalle consultar la sección: "Alta, Edición, Baja y ver registros", la pantalla principal de este modulo es:

|                                                       |                  |                          |                       |                 |               |                  |    | Bienvenido, 🤽 admin   Cerrar |
|-------------------------------------------------------|------------------|--------------------------|-----------------------|-----------------|---------------|------------------|----|------------------------------|
| enuncias Reportes Usuarios                            | Nivel de Graveda | d Dependencias           | Municipio             | s Involucrados  | Periodo       | Nivel Jerárquico |    |                              |
|                                                       |                  |                          |                       |                 |               |                  |    |                              |
| ear Nueva                                             |                  |                          |                       |                 |               |                  |    |                              |
|                                                       |                  |                          |                       |                 |               |                  |    |                              |
|                                                       |                  |                          |                       |                 |               |                  |    |                              |
| Dependencias                                          |                  |                          |                       |                 |               |                  |    |                              |
| Dependencias                                          |                  |                          |                       |                 |               |                  |    |                              |
| Dependencias                                          |                  |                          |                       |                 |               |                  | Q  |                              |
| Dependencias                                          | *                | Dirección                | \$                    | Municipio       | \$            | Administrador    | \$ |                              |
| Dependencias<br>Nombre<br>Fiscalia de Gobierno        | * call           | Dirección<br>2 11        | ≎<br>Saltil           | Municipio       | \$ No         | Administrador    | \$ | s 2 i                        |
| Dependencias<br>Nombre<br>Fiscalia de Gobierno<br>Icm | ★ call           | Dirección<br>2 11<br>123 | ≎<br>Saltil<br>Saltil | Municipio<br>lo | ≎<br>No<br>Sí | Administrador    | \$ |                              |

Fig. 25

Si el usuario quiere crear una nueva dependencia, debe de dar clic en el botón "Crear nueva", y el sistema desplegará un formulario con los siguientes campos:

- Nombre: Nombre de la dependencia
- Dirección: Dirección en donde se ubica la dependencia
- Municipio: Municipio al cual pertenece la dependencia
- Administrador: Es una propiedad que define si la dependencia es administradora o no
- Imagen: Logotipo de la dependencia

| Nombre           |   |        |
|------------------|---|--------|
|                  |   |        |
| Dirección        |   |        |
|                  |   |        |
| Municipio        |   |        |
| Acuña            | V |        |
| Es administrador |   |        |
| Sí               |   |        |
| 🔊 No             |   |        |
| imagen           |   |        |
|                  |   | Browse |
|                  |   |        |
| Guardar          |   |        |
|                  |   |        |
|                  |   |        |
|                  |   |        |
|                  |   |        |

La propiedad "Es administrador" define al tipo de usuario que hay en el sistema, si es administrador, podrá trabajar todos los catálogos, además de hacer reportes sobre todas las dependencias, y crear denuncias sobre todas ellas, en el caso de que la dependencia no sea administradora, únicamente podrá crear denuncias y reportes de la dependencia.

Para cargar un logotipo, el usuario únicamente debe de dar clic en el botón "examinar", hecho esto el sistema abre un cuadro de dialogo para que el usuario busque en su equipo la imagen deseada, al presionar el botón "Abrir" el sistema cargará la imagen al sistema, y la ligara a la dependencia que se está creando, o a la que se está haciendo referencia (Ello cuando se edita).

Fig. 26

# Áreas en una dependencia

Una vez creada una dependencia el usuario puede crear nuevas áreas, para ello hay que dar clic en el siguiente link:

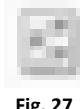

Fig. 27

| Denuncias   | Reportes | Usuarios   | Nivel de Gravedad | Dependencias | Municipios | Involucrados | Periodo | Nivel Jerárquico |   |   |
|-------------|----------|------------|-------------------|--------------|------------|--------------|---------|------------------|---|---|
| Crear Nueva |          |            |                   |              |            |              |         |                  |   |   |
| Áreas       | I Depe   | ncia Fis   | calia de Gol      | hierno       |            |              |         |                  |   |   |
| Aicus       | I Depe   | inclu ins  |                   | Jerno        |            |              |         |                  |   |   |
|             |          |            |                   |              |            |              |         |                  | P |   |
|             |          |            | Nombre            |              |            | *            |         |                  |   |   |
| Area 123    |          |            |                   |              |            |              |         |                  |   | ľ |
| Area 6      |          |            |                   |              |            |              |         |                  |   | e |
|             |          | 2 entradas |                   |              |            |              |         |                  |   |   |

El sistema desplegará a siguiente pantalla:

En ella se enlistan todas las áreas relacionadas a la dependencia, este modulo permite dar de alta, modificar y eliminar dependencias, para consultar mayor detalle consultar la sección: "Alta, Edición, Baja y ver registros", para dar de alta una nueva área, únicamente se debe de dar clic en el botón "Crear nueva", el usuario únicamente debe definir el nombre del área y presionar el botón "guardar", así esta área quedara ligada a la dependencia.

# **Municipio**

Este modulo es el encargado de administrar los municipios de Coahuila, este modulo permite dar de alta, modificar y eliminar municipios, para consultar mayor detalle consultar la sección: "Alta, Edición, Baja y ver registros", la pantalla principal de este modulo es:

| 322                                               |             | uto Coahuilense |                   |              |            |              |         |                  |       |                                 |
|---------------------------------------------------|-------------|-----------------|-------------------|--------------|------------|--------------|---------|------------------|-------|---------------------------------|
|                                                   | IOT T TOE & | is indjeres     |                   |              |            |              |         |                  |       | Bienvenido, 🔔 admin   Cerrar S  |
| Denuncias                                         | Reportes    | Usuarios        | Nivel de Gravedad | Dependencias | Municipios | Involucrados | Periodo | Nivel Jerárquico |       |                                 |
|                                                   |             |                 |                   |              |            |              |         |                  |       |                                 |
| Crear Nuevo                                       |             |                 |                   |              |            |              |         |                  |       |                                 |
|                                                   |             |                 |                   |              |            |              |         |                  |       |                                 |
| Munic                                             | ipios       |                 |                   |              |            |              |         |                  |       |                                 |
|                                                   |             |                 |                   |              |            |              |         |                  |       |                                 |
|                                                   |             |                 |                   |              |            |              |         |                  | 100 M |                                 |
|                                                   |             |                 | N                 | ombre        |            |              |         | *                |       |                                 |
| Abasolo                                           |             |                 | N                 | ombre        |            |              |         | •                |       | r x                             |
| Abasolo<br>Acuña                                  |             |                 | N                 | ombre        |            |              |         | *                |       | E X                             |
| Abasolo<br>Acuña<br>Allende                       |             |                 | N                 | ombre        |            |              |         | •                |       | e x<br>e x<br>e x               |
| Abasolo<br>Acuña<br>Allende<br>Arteaga            |             |                 | N                 | ombre        |            |              |         | •                |       | E X<br>E X<br>E X<br>E X        |
| Abasolo<br>Acuña<br>Allende<br>Arteaga<br>Candela |             |                 | N                 | ombre        |            |              |         | *                |       | E X<br>E X<br>E X<br>E X<br>E X |

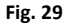

Para crear un nuevo municipio únicamente se debe de dar clic en el botón "Crear nuevo", y el sistema mostrará el siguiente pop-up:

|                      | × |
|----------------------|---|
| Nuevo Municipio      |   |
| Nombre del municipio |   |
|                      |   |
| Guardar              |   |

Únicamente hay que definir el nombre del municipio, y dar clic en el botón guardar, para que se refleje en la base de datos la información.

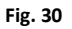

# **Involucrados**

Este módulo es el encargado de administrar los involucrados en las distintas denuncias, este módulo permite dar de alta, modificar y eliminar involucrados, para consultar mayor detalle consultar la sección: "Alta, Edición, Baja y ver registros", la pantalla principal de este módulo es:

| Agresores Denunciantes |           |                              |           |         |          |              |  |
|------------------------|-----------|------------------------------|-----------|---------|----------|--------------|--|
| Involucrados           |           |                              |           |         |          |              |  |
|                        |           |                              |           |         |          |              |  |
|                        |           |                              |           |         |          | P            |  |
| Nombre                 | ▲ Edad \$ | Dependencia                  | ≎ Área    | \$ Sexo | Teléfono | ♦ E-mail ♦   |  |
| jose luis jara vazquez | 23        | Defensoría Jurídica Integral | comun     | Hombre  | 77       | jos@triv.com |  |
| Juanito Perez Segundo  | 30        | Defensoría Jurídica Integral | sdfsdfsdf | Hombre  | 55-55-55 | a@a.com      |  |
| lkijki jkijki jki      | 25        | Defensoría Jurídica Integral | jkljkl    | Hombre  | 45-65-54 | a@a.com      |  |
| Omar Fuentes Tercero   | 35        | Defensoría Jurídica Integral | sdfsdf    | Hombre  | 545-5454 | a@a.com      |  |
| sdfsfsdf aaaa bbbbb    | 25        | Defensoría Jurídica Integral | sdfsdfs   | Hombre  | 54-54-56 | a@a.com      |  |
| wre werwer werwer      | 26        | Defensoría Jurídica Integral | wer       | Hombre  | 54-5-5   | a@a.com      |  |
|                        | 26        | Defense (a lucídica Teterral | X0//0/    | Hombra  | 21.54.56 | 3@3.com      |  |

Fig. 31

Un involucrado lo tomaremos como una persona que denuncio, o que agredió a alguien. Cuando el usuario desea dar de alta un nuevo involucrado el sistema únicamente debe de dar clic en el botón "Nuevo" (Núm. 1 Fig. 31), entonces el sistema muestra un pop-up con la siguiente información:

- 1. Nombre(s): Nombre del involucrado
- 2. Primer apellido: Primer apellido del involucrado
- 3. Segundo apellido: Segundo apellido del involucrado
- 4. Edad: Edad del involucrado
- 5. Puesto: Puesto del involucrado
- 6. Nivel jerárquico: Nivel jerárquico del involucrado
- 7. Área: Área a la cual pertenece el involucrado
- 8. Sexo: Sexo del involucrado
- 9. Teléfono: Teléfono del involucrado
- 10. E-mail: Correo electrónico del involucrado
- 11. Jefe inmediato: Nombre del jefe inmediato del involucrado
- 12. Cargo del jefe inmediato: Cargo del jefe inmediato del involucrado
- 13. Tiempo de antigüedad: Tiempo de antigüedad que tiene el involucrado
- **14. Etiquetado como:** Representa con qué tipo de rol será dada de alta la persona involucrada, como agresor o como denunciante

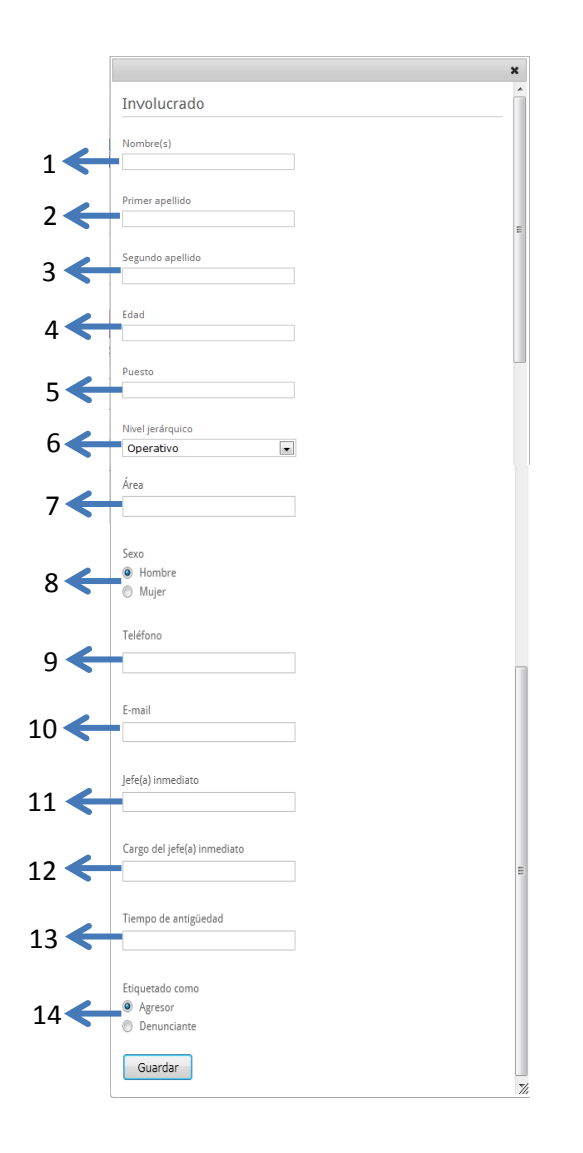

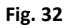

Para terminar el proceso el usuario únicamente debe de dar clic en el botón "Guardar", para que el sistema cree al nuevo involucrado.

Dependiendo del tipo de rol que se le asigne al involucrado (Núm. 14 Fig. 32) el sistema lo posicionará en la pestaña de agresores, o en la pestaña de denunciantes, siendo también posible que este en ambas.

# Periodo

Este modulo es el encargado de administrar los periodos, este modulo permite dar de alta, modificar y eliminar periodos, para consultar mayor detalle consultar la sección: "Alta, Edición, Baja y ver registros", la pantalla principal de este modulo es:

| nuncias                | Reportes Usua               | arios Nivel de Gra | vedad Dependencias        | Municipios | Involucrados | Periodo           | Nivel Jerárquico |        |            |
|------------------------|-----------------------------|--------------------|---------------------------|------------|--------------|-------------------|------------------|--------|------------|
|                        |                             |                    |                           |            |              |                   |                  |        |            |
| ar Nuevo               |                             |                    |                           |            |              |                   |                  |        |            |
|                        |                             |                    |                           |            |              |                   |                  |        |            |
|                        |                             |                    |                           |            |              |                   |                  |        |            |
| eriodo                 | os                          |                    |                           |            |              |                   |                  |        |            |
| eriod                  | OS                          |                    |                           |            |              |                   |                  |        |            |
| eriod (                | OS<br>como activo           |                    |                           |            |              |                   |                  | P      |            |
| Marcar of              | OS                          | Nombre             | \$                        | Inicio     | \$           |                   | Fin              | ₽<br>≎ |            |
| Marcar o               | como activo<br>2011         | Nombre             | ¢<br>1/1/2011             | Inicio     | \$           | 1/2011            | Fin              | ₽<br>≎ | e x        |
| eriod<br>Marcar (<br>) | Como activo<br>2011<br>2012 | Nombre             | ¢<br>1/1/2011<br>1/1/2012 | Inicio     | ¢ 12/<br>12/ | 1/2011<br>31/2012 | Fin              | \$     | e x<br>e x |

El sistema enlista los distintos periodos que se han creado, cada uno de ellos tiene un botón de selección, esta opción permite seleccionar uno y solo uno de os periodos, para indicarle al sistema cual es el periodo activo. Así mismo, el usuario puede crear un nuevo periodo, únicamente debe de dar clic en el botón "Crear nuevo", el sistema mostrará el siguiente pop-up (Fig. 34):

|                    |   | × |
|--------------------|---|---|
| Nuevo Periodo      |   |   |
| Nombre             | ] |   |
| Inicio del periodo |   |   |
| Fin del periodo    |   |   |
| Guardar            |   |   |

Fig. 34

El usuario únicamente debe de definir el nombre del periodo, con el cual será conocido, así como el periodo que acabará.

El proceso termina cuando el usuario da clic en el botón "Guardar", el sistema generará el nuevo periodo.

Si uno de los campos obligatorios no se define, el sistema notifica al usuario desplegando el mensaje:

"\* Campo requerido" en color rojo, debajo del campo en cuestión.

# Nivel jerárquico

Este modulo es el encargado de administrar los niveles jerárquicos, este modulo permite dar de alta, modificar y eliminar niveles, para consultar mayor detalle consultar la sección: "Alta, Edición, Baja y ver registros", la pantalla principal de este modulo es:

|                                |           |          |                   | Le se se se se |            |              |         |                  | Statistics. | Bienvenido, 💄 | admin   Cerr |
|--------------------------------|-----------|----------|-------------------|----------------|------------|--------------|---------|------------------|-------------|---------------|--------------|
| enuncias l                     | Reportes  | Usuarios | Nivel de Gravedad | Dependencias   | Municipios | Involucrados | Periodo | Nivel Jerárquico |             |               |              |
|                                |           |          |                   |                |            |              |         |                  |             |               |              |
| ear Nuevo                      |           |          |                   |                |            |              |         |                  |             |               |              |
| 201110                         |           |          |                   |                |            |              |         |                  |             |               |              |
| livel ler                      | ráraulia  |          |                   |                |            |              |         |                  |             |               |              |
| iverjei                        | arquid    | .0       |                   |                |            |              |         |                  |             |               |              |
| iverjer                        | arquit    | .0       |                   |                |            |              |         |                  |             |               |              |
| (iverjei                       | rarquio   | .0       |                   |                |            |              |         |                  | P           |               |              |
|                                | rarquic   | .0       | Nombre            |                |            | *            |         |                  | P           |               |              |
| Medio                          | rarquic   | .0       | Nombre            |                |            | *            |         |                  | <b>P</b>    |               | ß            |
| Medio                          | i ai quic | .0       | Nombre            |                |            | *            |         |                  | P           |               | r<br>r       |
| Medio<br>Operativo<br>Superior |           | .0       | Nombre            |                |            | *            |         |                  | Q           |               | E S<br>E S   |

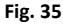

En esta página (Fig. 35) el sistema enlista los distintos niveles jerárquicos, si el usuario desea crear un nuevo nivel únicamente debe de dar clic en el botón "Crear nuevo", y el sistema - desplegará un pop-up como el siguiente (Fig. 36):

|                        | × |
|------------------------|---|
| Nuevo Nivel Jerárquico |   |
| Nivel jerárquico       |   |
|                        |   |
| Guardar                |   |
| Fig. 36                |   |

El usuario únicamente debe definir el nombre del nivel, dar clic en guardar para que el nivel quede definido para ser usado en el sistema.

# Acciones de seguimiento y declaraciones en una denuncia

# Seguimiento de una denuncia

Una denuncia tiene la opción para llevar un seguimiento de la misma, para generar uno nuevo, primero hay que buscar el siguiente ícono:

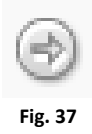

Con ello se le indica al sistema que se va a generar un seguimiento sobre una denuncia determinada, este icono normalmente está en la parte derecha del listado de solicitudes (Núm. 1 Fig. 38).

| ( | errar |          |                            |                          |                       |                       | P                   |         |
|---|-------|----------|----------------------------|--------------------------|-----------------------|-----------------------|---------------------|---------|
|   | No.   | Folio \$ | Persona afectada 🛛 🗘       | Persona denunciada 🛛 🗘   | Fecha de denuncia 🛛 🗘 | Nivel de gravedad 🛛 🗘 | Status del caso 🛛 🗘 |         |
|   | 1     | 00000    | alejandra lopezzz guerrero | tomas coronado fuentes   | 9/29/2011             | Leve                  | En proceso          | 0 B 2 I |
|   | 2     | 00006    | fernanda gutierrez ruiz    | mariana puentessss lopez | 9/9/2011              | Leve                  | En proceso          | 0 R P I |
|   | 3     | 00007    | fernanda gutierrez ruiz    | tomas coronado fuentes   | 9/5/2011              | Leve                  | En proceso          | orr     |
|   | 4     | 00009    | rosa flores algo           | juan perez algo mas      | 10/13/2011            |                       | En proceso          | 0 R P I |
|   | 5     | 00010    | alejandra lopezzz guerrero | tomas coronado fuentes   | 10/14/2011            |                       | En proceso          | 0 R 2 I |
|   | 6     | 00011    | tomas coronado fuentes     | mariana puentessss lopez | 10/28/2011            |                       | En proceso          | 0 B 2 I |
|   |       |          |                            | 1                        | Fig. 38               |                       |                     | -       |

Al hacer esto, el sistema carga la forma para controlar el seguimiento de la denuncia seleccionada, la cual en primera instancia muestra los datos de la denuncia, y en una segunda pestaña con el título de "Índice" (Fig. 40)

| Datos de la Der | nuncia Índice                |
|-----------------|------------------------------|
|                 |                              |
| Seguim          | iento   Datos de la Denuncia |
|                 |                              |
|                 |                              |
| Periodo         |                              |
| 2011            |                              |
|                 |                              |
| Status de       | la denuncia                  |
| En pro          | 2eso                         |
| Agresor         |                              |
| tomas           | coronado fuentes             |
|                 |                              |
| Denuncia        | nte                          |
| alejano         | ira lopezzz guerrero         |
| Depende         | ncia                         |
| Defens          | oría Jurídica Integral       |
|                 |                              |
| Área            |                              |
| Area 1          |                              |
| Fecha de        | la denuncia                  |
| 9/29/20         | 311                          |
|                 |                              |
| Testigos        |                              |
| testigo         | s                            |
|                 |                              |
|                 |                              |

En esta pantalla el usuario puede administrar los distintos seguimientos, agregar, editar y cargar archivos (fotos, documentos electrónicos, etc.)

| Datos de la Denuncia Índice       |         |        |                     |                          |
|-----------------------------------|---------|--------|---------------------|--------------------------|
| Seguimiento   Ínc                 | dice    |        |                     |                          |
| Crear Nuevo                       |         |        |                     |                          |
|                                   |         |        |                     |                          |
| No.                               | ▲ Folio | \$     | Nivel de gravedad 🗘 |                          |
| 1                                 | 1       | Leve   |                     |                          |
| 2                                 | 2       | Fuerte |                     |                          |
| 3                                 | 3       | Leve   |                     | r = 0                    |
| 4                                 | 4       | Leve   |                     | c i o                    |
| 5                                 | 5       | Leve   |                     | 2 0                      |
| 6                                 | 1       | Leve   |                     | 2 0                      |
| 7                                 | 2       | Leve   |                     | 2 0                      |
| 8                                 | 3       | Leve   |                     | e i o                    |
| 9                                 | 4       | Leve   |                     | C I O                    |
| 10                                | 5       | Leve   |                     | r e o                    |
| Mostrando del 1 al 10 de 12 entra | das     |        |                     | Inicio Ant 1 2 Sig Final |

Fig. 40

Para crear uno, el usuario únicamente debe de dar clic en el botón "Crear nuevo", y el sistema mostrará la siguiente pantalla:

|                                        |                            |                  | ×        |
|----------------------------------------|----------------------------|------------------|----------|
| Nuevo Seguimiento                      |                            |                  | <u>^</u> |
| Nivel de gravedad                      | ]                          |                  |          |
| Breve descripción del caso             |                            |                  |          |
|                                        | ۸<br>۲                     |                  |          |
| Resolución (Descripción del fallo y de | la sanción correspondiente |                  |          |
|                                        | ×                          |                  | E        |
| Detalle                                |                            |                  |          |
| Acción                                 | Responsable                | Fecha compromiso |          |
|                                        |                            |                  |          |
| Comito                                 |                            |                  | -        |
| Nombre                                 |                            |                  |          |
|                                        | ×                          |                  |          |
|                                        | <b>U</b>                   |                  |          |
| Guardar                                |                            |                  | 7/       |

Fig. 41

En esta pantalla (Fig. 41), el usuario puede definir:

- El nivel de gravedad
- Escribir una breve descripción del caso
- Definir la resolución impuesta
- Detalle de las acciones que se van a tomar
- Comité

### Definir detalle de las a acciones a tomar -Seguimiento-

En esta sección el usuario puede escribir que acción realizar, quien sería el responsable y en qué fecha este compromiso debe realizarse, si se necesita crear más de una acción, el usuario únicamente debe dar clic en el icono verde con un signo de mas (Núm. 1 Fig. 42), con ello el sistema creara un nuevo registro para definir una nueva acción, podrá hacer esto tantas veces como sea necesario.

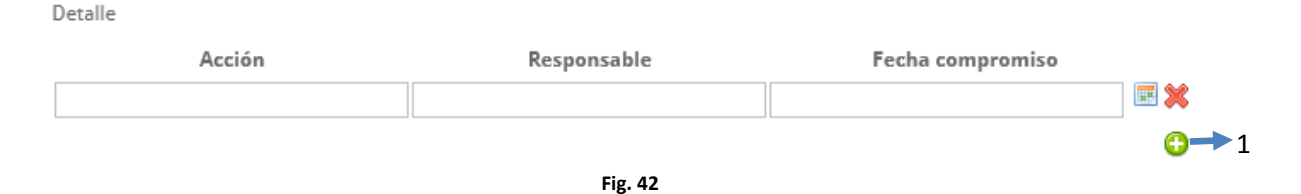

### Definir comité -Seguimiento-

Para definir a las personas que conformarán el comité de seguimiento el usuario cuenta con la siguiente área en el formulario de seguimiento:

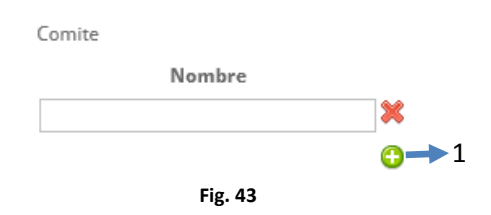

En esta área (Fig. 43), el usuario puede definir el nombre de una persona en el campo de texto, en caso de necesitar definir más de una persona, únicamente debe dar clic en el icono verde con el signo de mas (Núm. 1 Fig. 43), con ello el sistema agregará un área de texto para definir un nuevo nombre, esta acción la puede realizar tantas veces como sea necesario.

### Adjuntar archivos a un seguimiento

Para adjuntar archivos a un seguimiento únicamente hay que ubicar el siguiente icono:

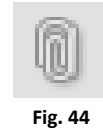

Al dar clic sobre él, el sistema despliega la siguiente pantalla:

| Adjuntos                                 | ,      |
|------------------------------------------|--------|
| Adjuntos                                 |        |
| Selecciona los archivos correspondientes |        |
| 🗙 notepad12.txt                          |        |
| 🗶 test13.gif                             |        |
| K noImage14.jpg                          |        |
| 💢 costo15.JPG                            |        |
| Archivo:                                 | Browse |
| Guardar                                  |        |
|                                          |        |
| Fig. 45                                  |        |

El usuario únicamente debe de dar clic en el botón "Browse…", para seleccionar el archivo deseado de su equipo, puede hacer esta acción tantas veces como lo deseé y los archivos cargados se enlistarán en el pop-up, si alguno de los archivos desea quitarse de la lista y no subirlos al sistema, únicamente debe dar clic sobre el icono de la tacha roja que esta al principio de cada nombre de archivo, al hacer esto el archivo correspondiente quedará eliminado de la lista. Para terminar el proceso únicamente hay que dar clic en el botón "Guardar"

# Declaraciones de una denuncia

Las declaraciones de una denuncia se pueden controlar dando clic en el siguiente icono:

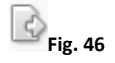

Al hacer esto el sistema muestra una pantalla con los datos de la denuncia, y con una pestaña con el título "Índice" (Fig. 47)

| Datos de la Denuncia Índice         |    |  |
|-------------------------------------|----|--|
|                                     |    |  |
| Declaraciones   Datos de la Denunci | ia |  |
|                                     |    |  |
| Periodo                             |    |  |
| 2011                                |    |  |
|                                     |    |  |
| Status de la denuncia               |    |  |
| En proceso                          |    |  |
|                                     |    |  |
| Agresor                             |    |  |
| tomas coronado luences              |    |  |
| Denunciante                         |    |  |
| alejandra lopezzz guerrero          |    |  |
|                                     |    |  |
| Dependencia                         |    |  |
| icm                                 |    |  |
| Área                                |    |  |
| Area 1                              |    |  |
|                                     |    |  |
| Fecha de la denuncia                |    |  |
| 9/29/2011                           |    |  |
|                                     |    |  |
| Testigos                            |    |  |
| testigos                            |    |  |
|                                     |    |  |

Al dar clic en la pestaña "Índice", se enlistan todas las declaraciones levantadas, se pueden crear, editar y ver (Para editar y ver, hay que revisar el tema: Alta, Edición, Baja y ver registros), la pantalla correspondiente es:

| Datos de la Denuncia Índice        |                  |            |                     |                        |
|------------------------------------|------------------|------------|---------------------|------------------------|
| Declaraciones   Índice             |                  |            |                     |                        |
| Crear Nueva                        |                  |            |                     |                        |
|                                    |                  |            | P                   |                        |
| Nombre                             | Fecha y hora     | ≎ Lugar ≎  | Nombre Investigador | \$                     |
| el nombre del que declara          | 08/10/2011 09:00 | un lugar   | alguien             | B                      |
| este es un nombre completo         | 24/09/2011 14:00 | en un cafe | un nombre           | B                      |
| Mostrando del 1 al 2 de 2 entradas |                  |            |                     | Inicio Ant 1 Sig Final |

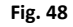

Para dar de alta una nueva declaración, el usuario únicamente debe de dar clic en el botón "Crear nueva", y el sistema desplegará el siguiente pop-up:

| lombre completo            |  |   |
|----------------------------|--|---|
|                            |  |   |
| echa y hora                |  |   |
|                            |  |   |
| ugar de la entrevista      |  |   |
|                            |  |   |
| lombre del investigador    |  |   |
|                            |  |   |
| )etalles de la declaración |  |   |
|                            |  | ^ |
|                            |  |   |
|                            |  | ~ |
| Guardar                    |  |   |
| oddiddi                    |  |   |

Aquí se puede definir:

- Nombre completo de la persona que realiza la declaración
- Fecha y hora en que se llevó a cabo la declaración
- Lugar de la entrevista
- Nombre del investigador
- Detalles de la declaración

Al llenar estos datos y dar clic en el botón "Guardar", el sistema crea esta nueva declaración, en caso de que algún campo requerido no esté definido el sistema alertara escribiendo: "\* Campo requerido" debajo del campo no definido.